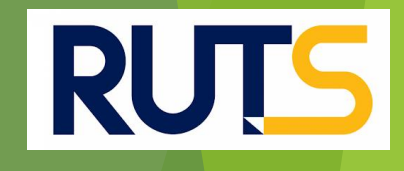

# ขั้นตอนการเบิกเงินกู้ยืม ผู้กู้ยืมรายเก่าเลื่อนระดับชั้น

### กรณีที่ 3 ผู้กู้ยืมมีความประสงค์จะกู้เฉพาะค่าครองชีพ

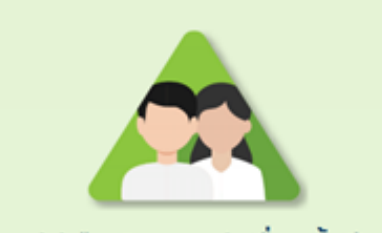

ผู้กู้ยืมเงินรายเก่าเลื่อนชั้นปี

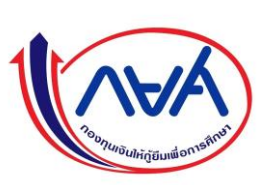

# RUTS

### กรณีที่ 3 ผู้กู้ยืมมีความประสงค์จะกู้เฉพาะค่าครองชีพอย่างเดียว

 $\left(1\right)$ 

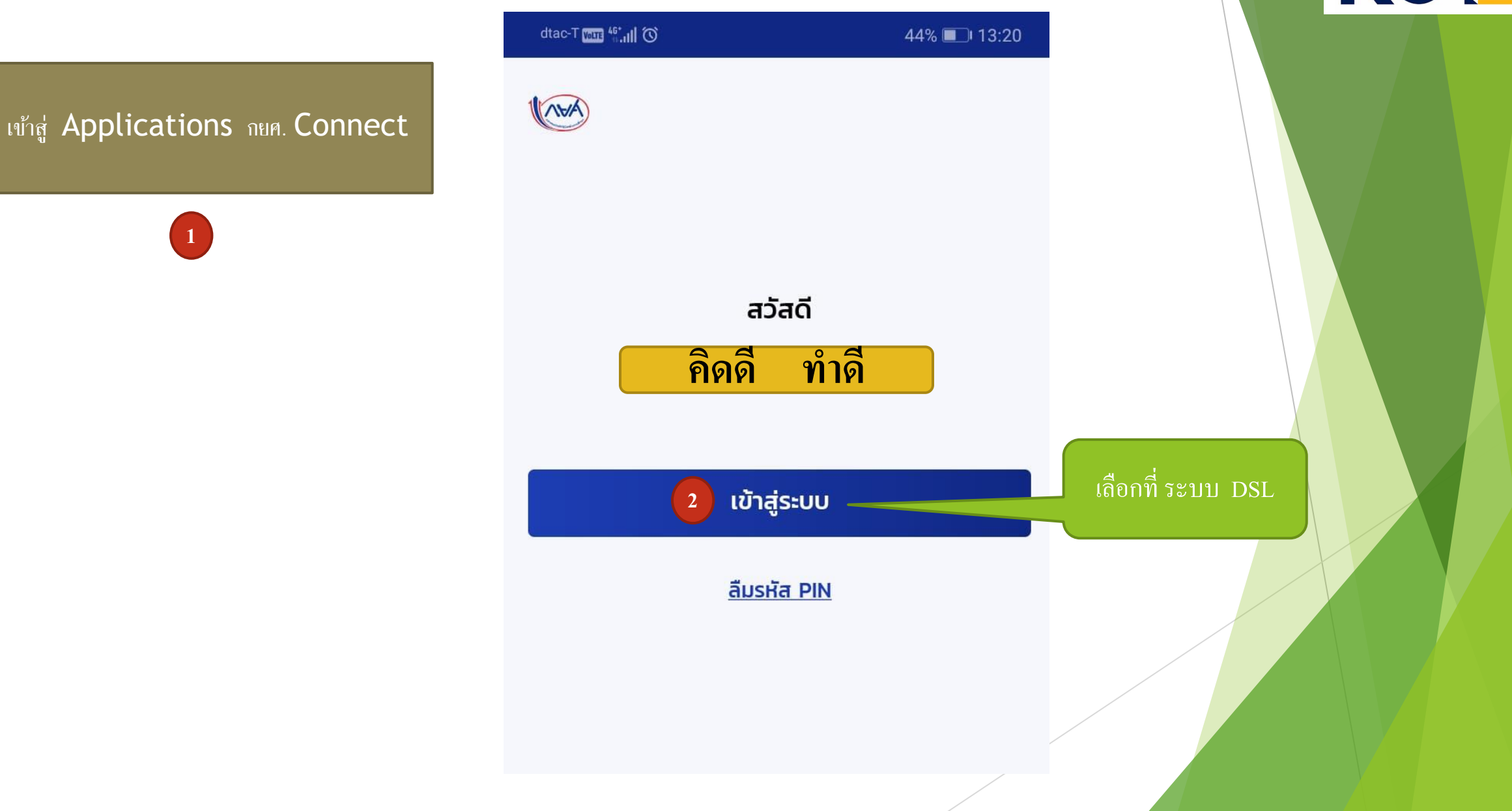

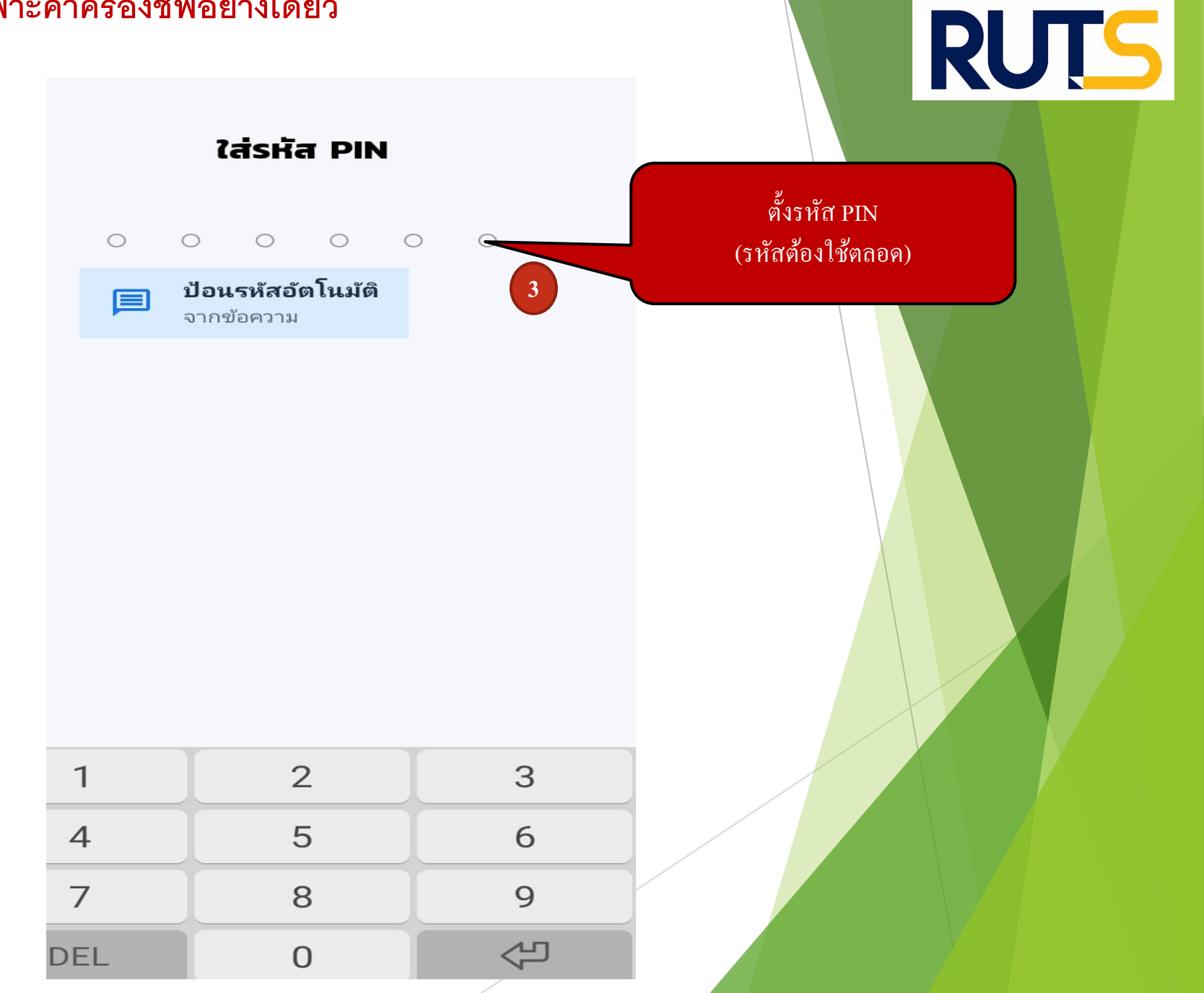

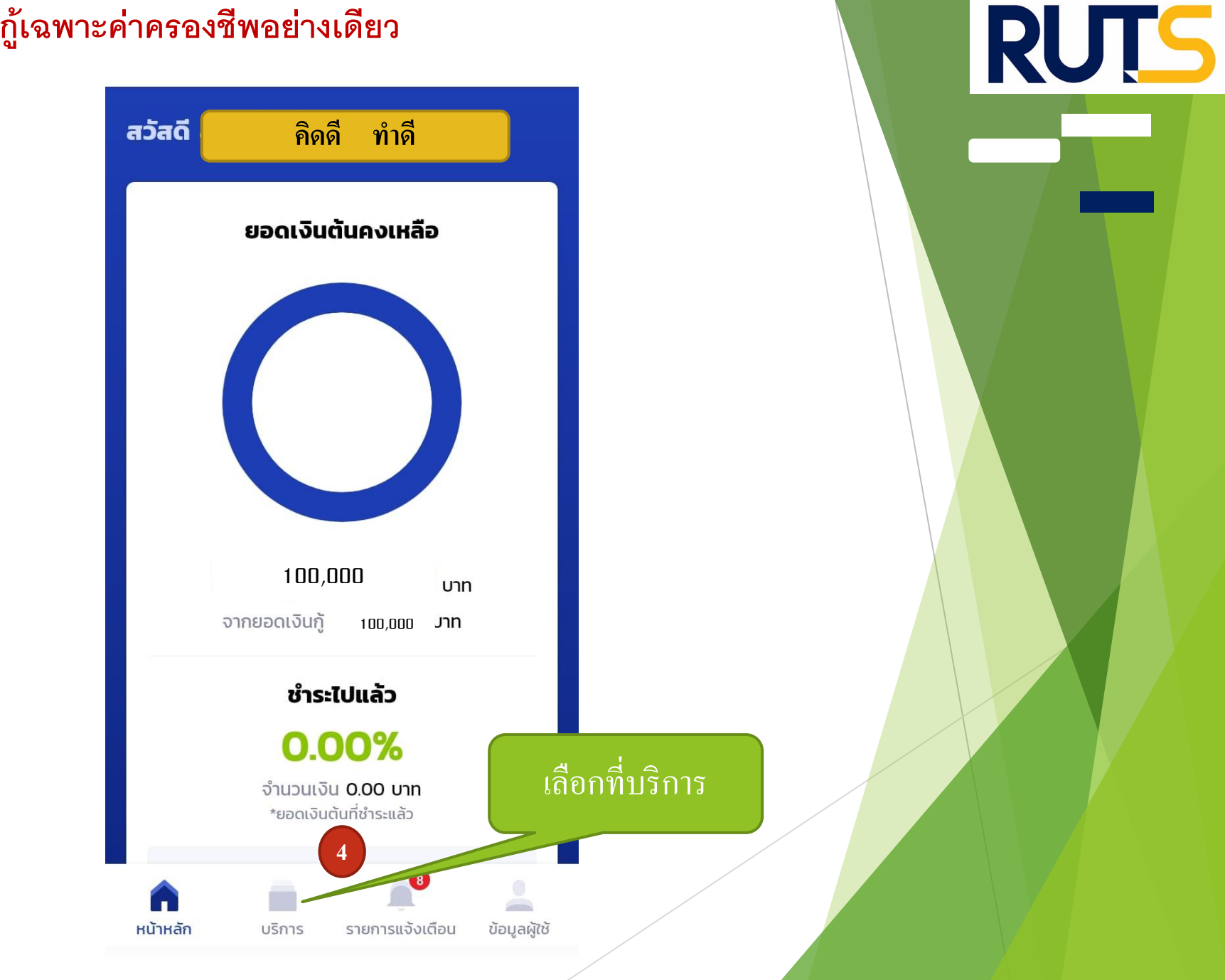

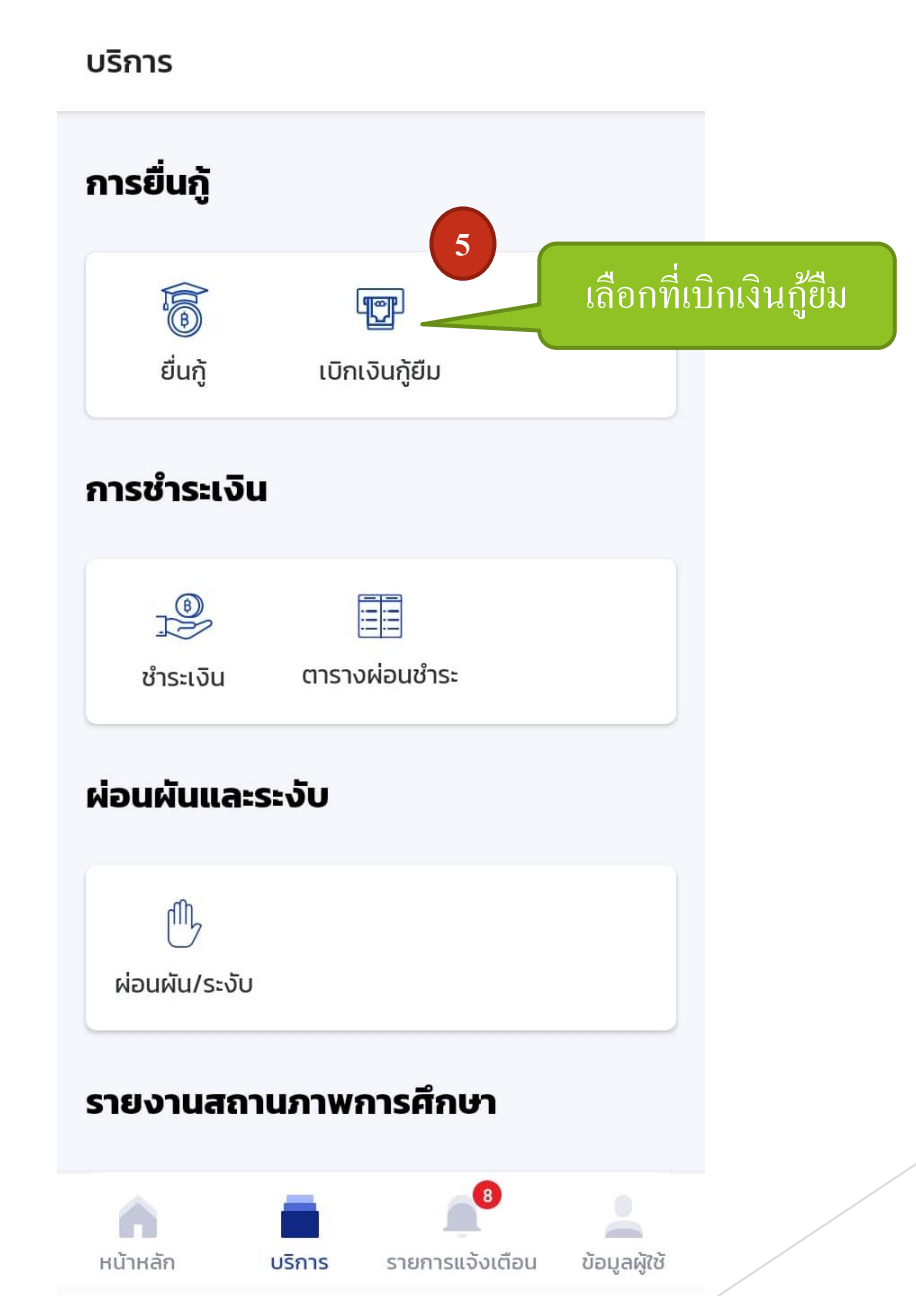

# **RUTS**

(AWA)

หน้าหลัก การยื่นกู้ SET e-Learning ผ่อนผันและระงับ รายงานสถานภาพการศึกษา

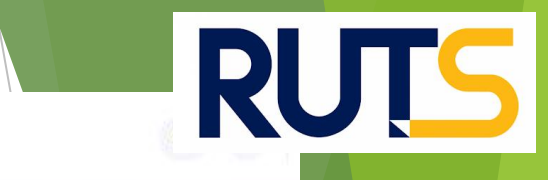

| เนิกเงินกู้ยืม                                                              | ຍົນຍັນບ້ອນູລ                                                                                                    |                                                                       | สำเร็จ                                                   |
|-----------------------------------------------------------------------------|----------------------------------------------------------------------------------------------------|-----------------------------------------------------------------------|----------------------------------------------------------|
|                                                                             | เบิกเงินกู้ยืม<br>กรุณากรอกข้อมูลให้ถูกต้องครมถ้วม<br>ข้อมูลการศึกษา                                                                                                    |                                                                       |                                                          |
| ตรวจสอบ<br>ความถูกต้อง<br>0                                                 | ปีการศึกษา         2564         ภาคเรียน           ระดับการศึกษา         ปริญญาตรี         ขั้มปีที่           ๑         -         -           ชื่อสถานศึกษา         มหาวิทยาลัยเทคโนโลยีราชมงคลศรีวิชัย วิทยาเขตม           คณะ         คณะตรูศาสตร์อุตสาหกรรมและเทคโนโลยี           หลักสูตร         หลักสูตรครุศาสตร์อุตสาหกรรมมัณฑิต สาขาวิชาวิค<br>มหาวิทยาลัยเทคโนโลยีราชมงคลศรีวิชัย | 1<br>ชั้นปีที่ 5<br>กาคใต้<br>เวกรรมอิเล็กทรอนิกส์และโทรคมนาคม (5 ปี) |                                                          |
| หากผู้กู้ยืมไม่ประสงค์จะกู้                                                 | ค่าเล่าเรียน และค่าใช้จ่ายที่เกี่ยวเนื่องกับการศึกษา (เจ<br>6<br>เพดานค่าเล่าเรียน และค่าใช้จ่ายฯ ต่อปีการศึกษา                                                                                                    | นกู้ยืมที่จำยเข้าบัญชีของสถานศึกษา)<br>7<br>70,000 บาท/ปี             | ในส่วนนี้ก็จะไม่มียอด                                    |
| ในส่วนของค่าเล่าเรียน และค่าใช้จ่าย<br>เกี่ยวเนื่องให้คลิกเครื่องหมายถก ออก | ค่าเล่าเรียน และค่าใช้จ่ายฯ ตามที่สถานศึกษาเรียกเก็บในภาค<br>เรียนนี้                                                                                                    | 13,000 บาท/ภาคเรียน                                                   | ค่าเล่าเรียนและค่าใช้จ่าย<br>เกี่ยวเนื่องที่ผู้กู้ขอเบิก |
| <b>.</b>                                                                    | ค่าเล่าเรียนและค่าใช้จ่ายฯ ที่ผู้กู้สามารถเบิกได้ในภาคเรียนนี้                                                                                                    | 13,000 אורע                                                           | ตลอดภาคเรียน                                             |
|                                                                             |                                                                                                    |                                                                       |                                                          |

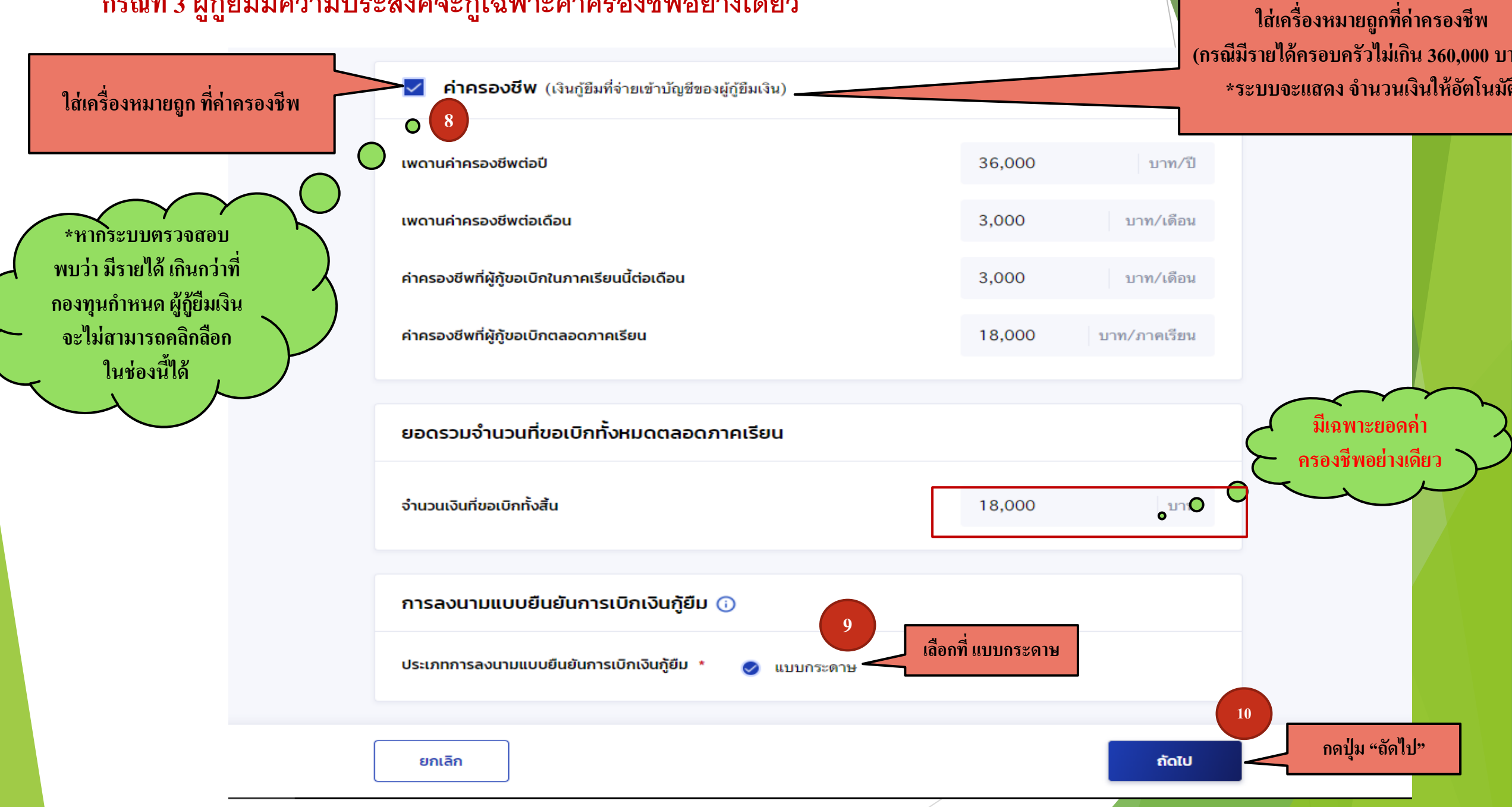

AAV

หน้าหลัก

SET e-Learning การยื่นกั ผ่อนผันและระงับ รายงานสถานภาพการศึกษา

เบิกเงินกู้ยืม

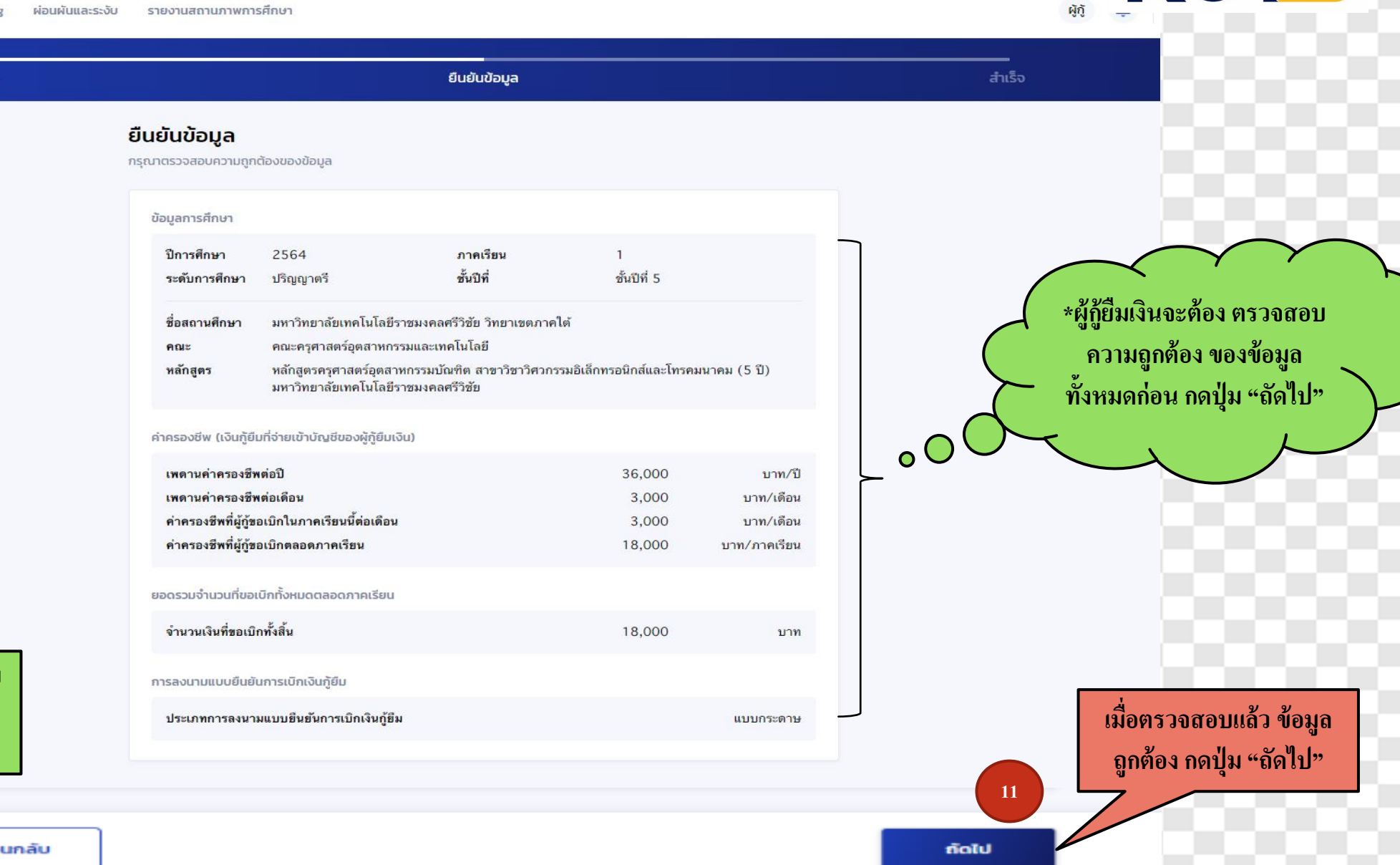

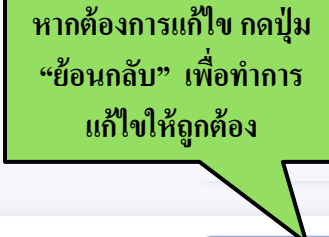

ย้อนกลับ

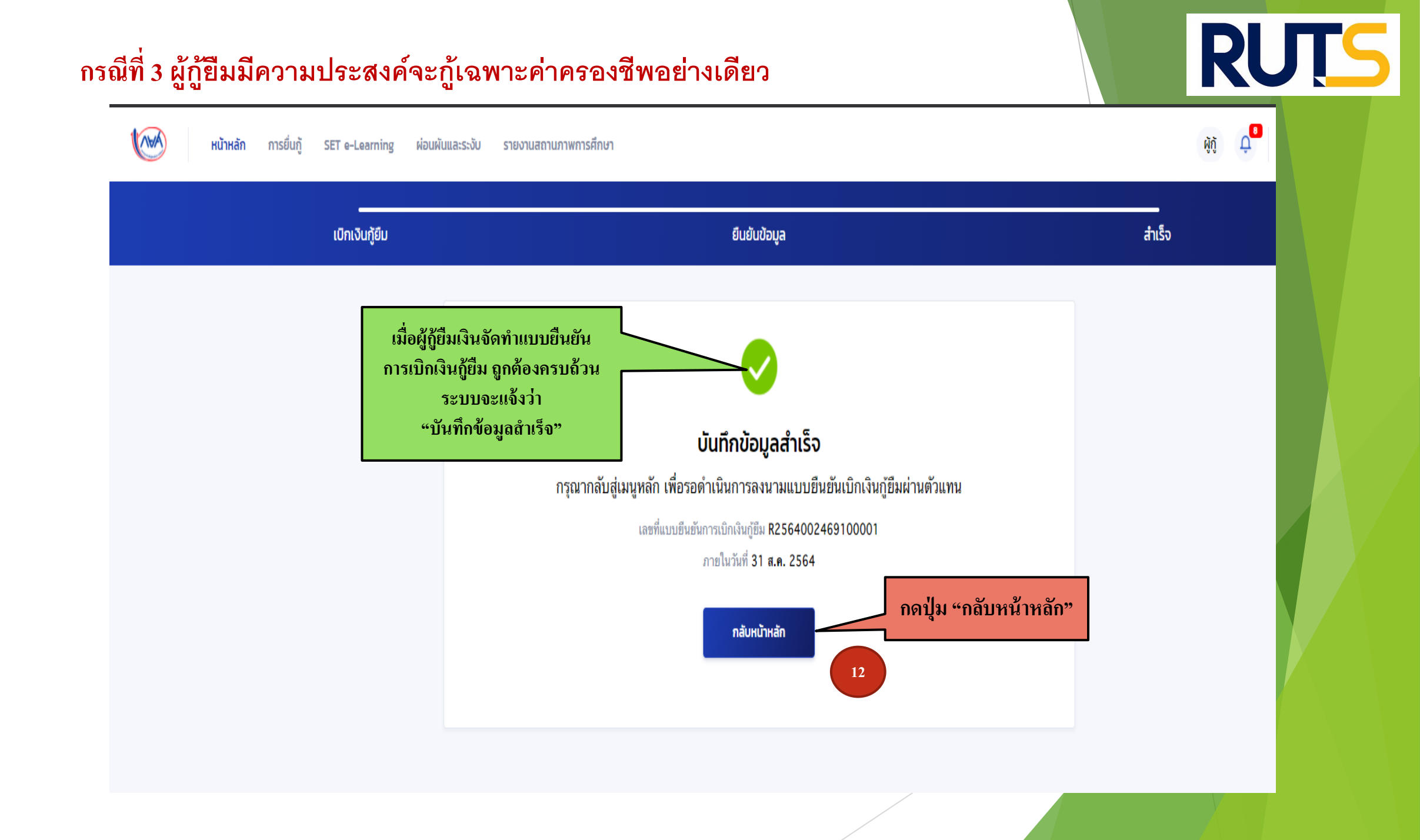

### คำอธิบายในการกรอกข้อมูลใน

### Google form

1. ให้ผู้กู้ยืม กรอกรายละเอียดใน Google form

https://forms.gle/nTn4PGZYyRhXpdq97 2. ใส่เลขที่แบบยืนยันการเบิกเงินกู้ยืม ตามที่ระบุในหน้าจอของผู้กู้ยืม

ใส่เลขที่แบบยืนยันการเบิกเงินกู้ยืม ตามที่ระบุในหน้าจอของผู้กู้ยืม
 <u>โดยเลขที่แบบยืนยันการเบิกเงินกู้ยืม แต่ละคน จะมีเลขที่ไม่เหมือนกัน</u>

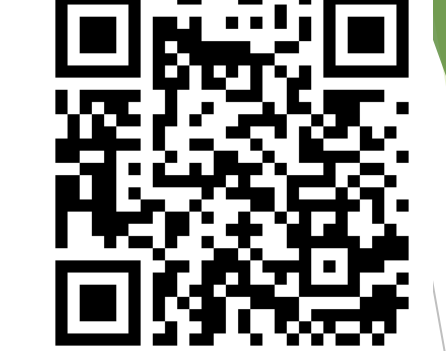

RUTS

 ให้ผู้กู้ยืมเงิน ติดตามประกาศจากมหาวิทยาลัย ในการลงลายมือชื่อในแบบยืนยันการเบิกเงิน กู้ยืมเงิน ต่อไป

\*\*\* หากผู้กู้ยืมเงิน ไม่ดำเนินการตามระยะเวลาที่กำหนดไว้ ถือว่าสละสิทธิ์ \*\*\*

| กรณีที่ 3 ผู้กู้ยืมมีความ                | เประสงค์จะกู้เฉพา                 | ะค่าครองชีพ                                                       |                                                                                                    |                                                                                                    |                                      |
|------------------------------------------|-----------------------------------|-------------------------------------------------------------------|----------------------------------------------------------------------------------------------------|----------------------------------------------------------------------------------------------------|--------------------------------------|
| หน้าหลัก การยื่นกู้ SET ต                | a-Learning ผ่อนผันและระงับ รายงาเ | มสถานภาพการศึกษา                                                  |                                                                                                    |                                                                                                    |                                      |
| บัณชีของฉัน เบิกเงินกู้ยืม ชำระเงินและตะ | รวจสอบ 🗸 ข้อมูลบัณชี              |                                                                   |                                                                                                    |                                                                                                    |                                      |
|                                          |                                   | ู<br>ยิ่นกู้<br><b>กรุณาลงนามแบบยื</b><br>เลขที่แบบยืนยันกา<br>ภา | 2 3<br>ลงนามสัญญา เบิทเงินกู้ยืม<br>นี่ <b>นยันการเบิกเงินกู้ยืมผ่านตัวแ</b><br>รเมิทเงินกู้ยื <mark>่ R2564002469100001</mark><br>ยในวันที่ 31 ส.ค. 2564 | ให้ผู้กู้ยืม ใส่เลขที่แบบยืน<br>การเบิกเงินกู้ยืม ตามที่ระ<br>หน้าจอของผู้กู้ยืม<br>ลงใน Google form<br>** เลขที่แบบยืนยันการเบิกเร<br>แต่ละคน จะมีเลขที่ไม่เหมือน | เยัน<br>บุใน<br>งินกู้ยืม<br>แกัน ** |
|                                          | ประวัติการเบิกเงินกู้ยืม          |                                                                   |                                                                                                    |                                                                                                    |                                      |
|                                          | เลขที่สัญญากู้ยืมเงิน             | เลขที่แบบเบิกเงิน                                                 | ระดับชั้นการศึกษา                                                                                                    | สถานะ                                                                                                    |                                      |
|                                          | C2560002469100096                 | R2563002469201739                                                 | <b>ปริญญาตรี</b><br>ชั้นปีที่ 4 / ภาคเรียน 2                                                                                                    | สงนามแบบยืนยันการเบิกเงินกู้ยืมสำเร็จ<br>22 ธ.ค. 2563                                                                                                    |                                      |
|                                          | C2560002469100096                 | R2563002469100798                                                 | <b>ปริญญาตรี</b><br>ชั้นปีที่ 4 / ภาคเรียน 1                                                                                                    | สงนามแบบยืนยันการเบิกเงินกู้ยืมสำเร็จ<br>14 ก.ค. 2563                                                                                                    |                                      |
|                                          | C2560002469100096                 | R2562002469201957                                                 | <b>ปริญญาตรี</b><br>ชั้นปีที่ 3 / ภาคเรียน 2                                                                                                    | <ul> <li>ลงนามแบบยืนยันการเบิกเงินกู้ยืมสำเร็จ</li> <li>29 พ.ย. 2562</li> </ul>                                                                                    |                                      |
|                                          | C2560002469100096                 | R2562002469101301                                                 | <b>ปริญญาตรี</b><br>ชั้นปีที่ 3 / ภาคเรียน 1                                                                                                    | ลงนามแบบยืนยันการเบิกเงินกู้ยืมสำเร็จ<br>06 ก.ค. 2562                                                                                                    |                                      |
|                                          | C2560002469100096                 | R2560002469201131                                                 | ปริญญาตรี                                                                                                    | 🗸 ลงนามแบบยืนยันการเบิกเงินกู้ยืมสำเร็จ                                                                                                    |                                      |

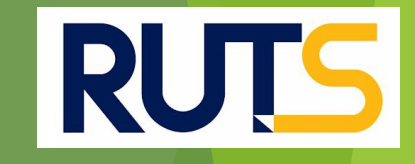

### นักศึกษาติดต่อสอบถามข้อมูลเพิ่มเติมได้ที่ 074-317158-9 ต่อ 107 และ 114 เท่านั้น